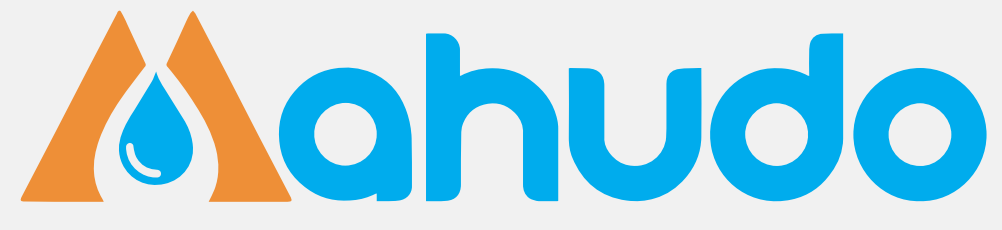

Copyright 2023 © by S-FD

# HƯỚNG DẪN SỬ DỤNG

# THIẾT BỊ CẢNH BÁO THAY LÕI LỌC MAHUDO

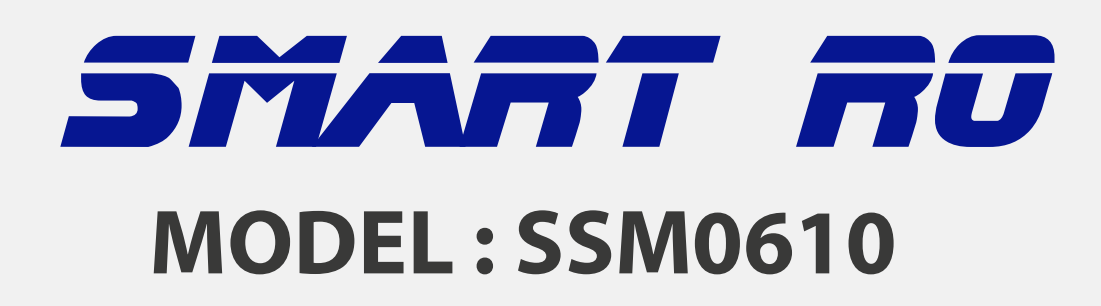

#### CÔNG TY CP PHÁT TRIỂN CÔNG NGHỆ NHÀ MÁY THÔNG MINH S-FD

NM: Đường 57 - Cụm CN Nguyên Khê, Xã Nguyên Khê, Huyện Đông Anh, Hà Nội

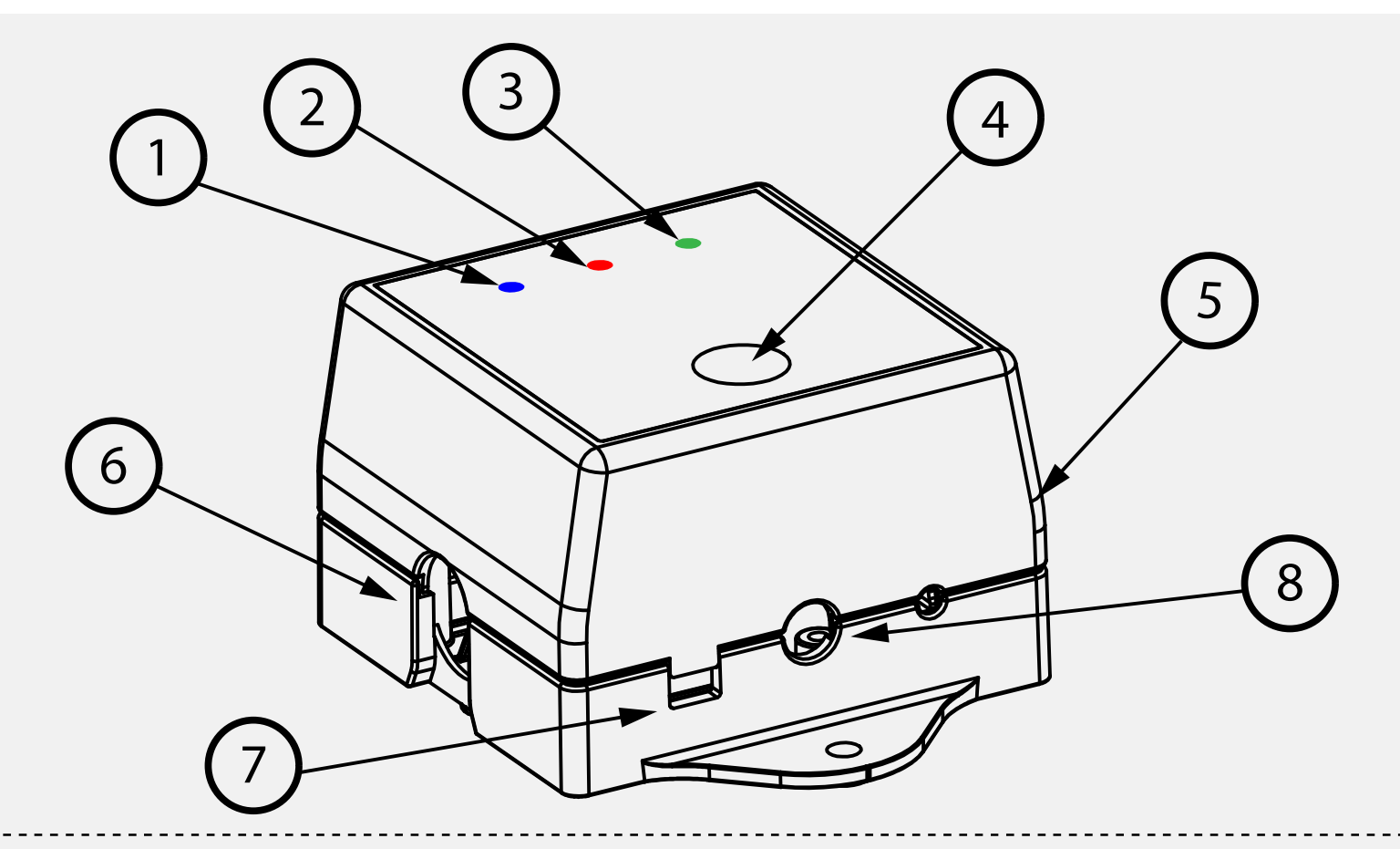

Dèn Blue hiển thị cài đặt lõi lọc nước
 Dèn đỏ hiển thị cảnh báo thay lõi lọc
 Dèn green hiển thị trạng thái kết nối

4 Phím bấm cài đặt thiết bị

internet.

- Dầu nước ra của thiết bị
  Đầu nước vào của thiết bị
  Dầu nước bật tắt thiết bị
  Công tắc bật tắt thiết bị
- 8 Jack kết nối nguồn 5,5 -36 VDC

#### 2. Cấu tạo sản phẩm

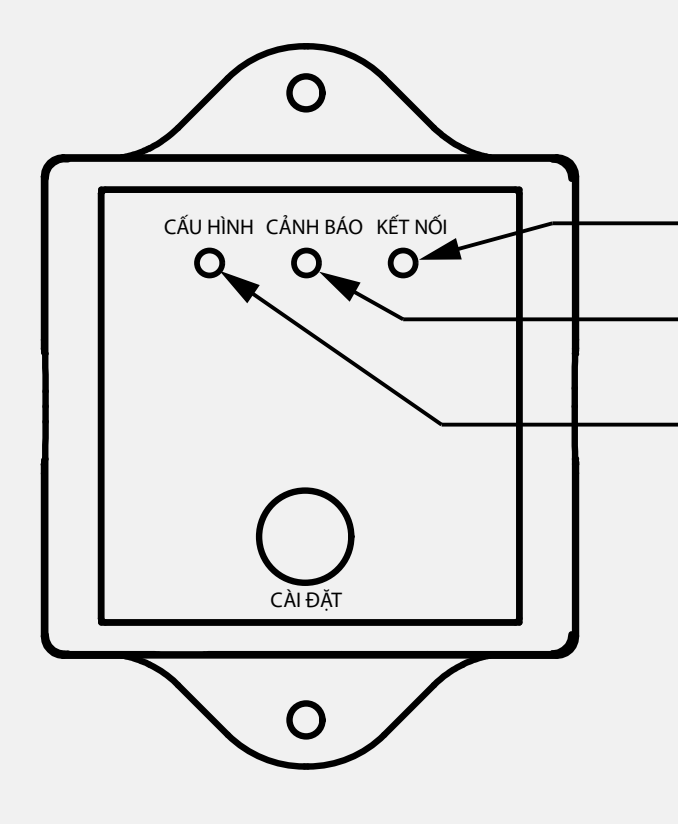

Đèn hiển thị trạng thái kết nối wifi Đèn hiển thị cảnh báo Đèn hiển thị trạng thái cấu hình

Dèn Kết Nối: Khi mất kết nối internet led kết nối trên thiết bị sẽ tắt, khi đó thiết bị vẫn kết nối offline với app smart phone qua wifi.

Dèn Cảnh báo: Khi lõi lọc nước đã đến thời kỳ cần phải thay thế khi đó đèn cảnh báo sẽ sáng nhấp nháy để thông báo.

Dèn cấu hình: Khi thiết bị vào chế độ cấu hình thông tin thiết bị sẽ sáng nhấp nháy.

## 3. Đèn hiển thị của thiết bị

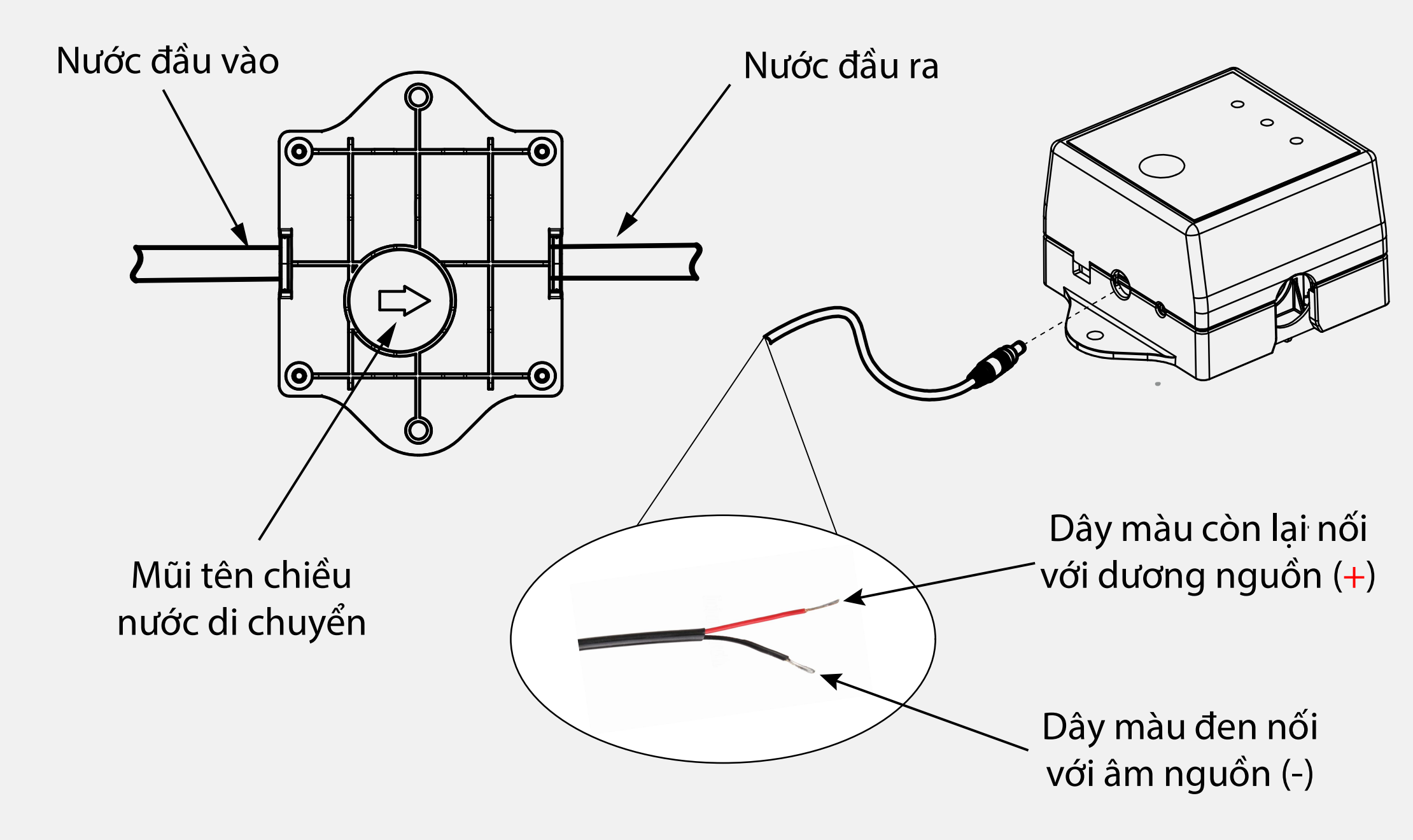

4. Đấu nối thiết bị

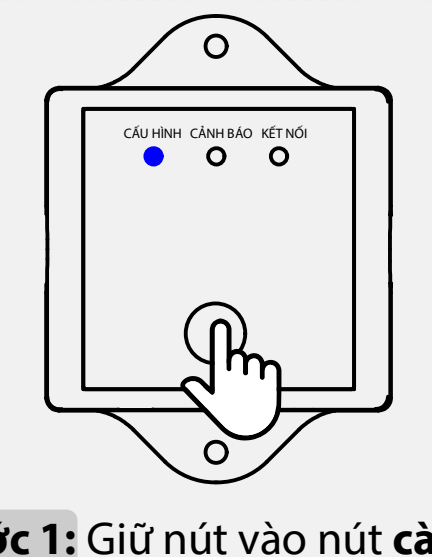

**Bước 1:** Giữ nút vào nút **cài đặt** cho tới khi đèn **CẤU HÌNH** sáng nhấp nháy thì nhả tay ra

| it Wi-F                            | i Sửa                                                |
|------------------------------------|------------------------------------------------------|
| -Fi                                |                                                      |
| ahudo-2C3AE812<br>ng không bảo mật | 88D2 🗢 i                                             |
|                                    | it Wi-F<br>-Fi<br>ahudo-2C3AE812<br>ng không bào mật |

**Bước 2:** Trên điện thoại kết nối vào wifi có tên **Mahudo-xxx** 

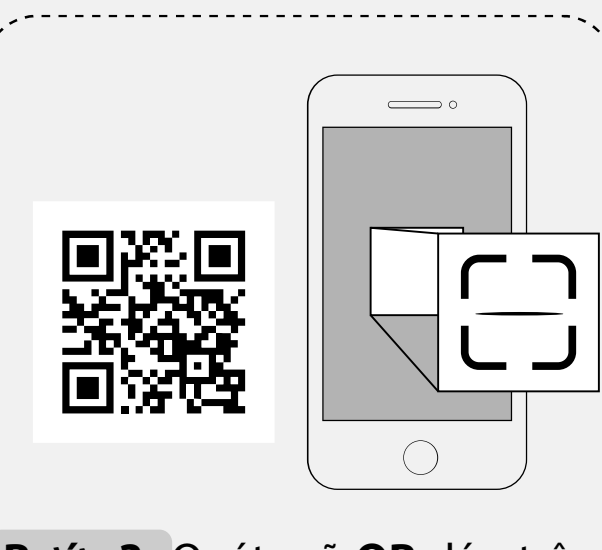

**Bước 3:** Quét mã **QR** dán trên thiết bị hoặc nhập địa chỉ **192.168.4.1** trên trình duyệt web để vào phần cài đặt thông số

# EXECUCION Del téc do com ver THÔNG TIN ĐẠI LÝ Del tý Del tý Del tý Del thoai Del thoai Del chi Del chi Diện thoại Diện thoại <

**Bước 4:** Điền thông tin sau đó lưu lại cho tới khi thiết bị kêu tiếng "bip kéo dài'

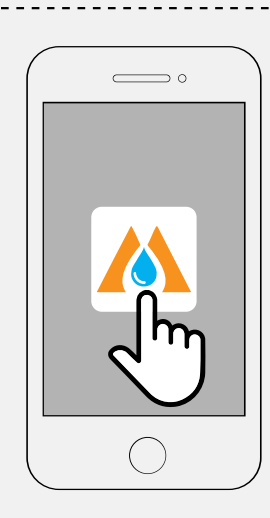

**Bước 5:** Quay lại app mobile để tiếp tục sử dụng

#### 5. Cài đặt thông số lõi lọc

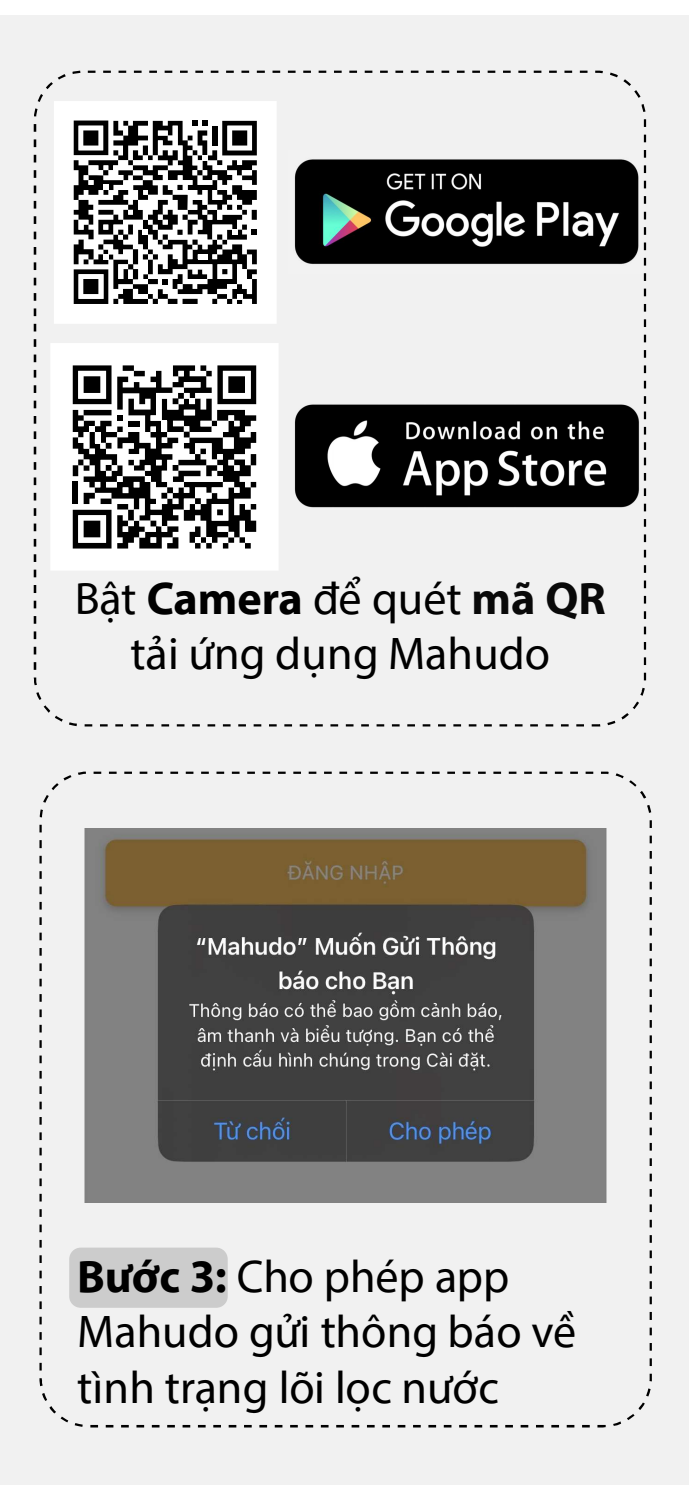

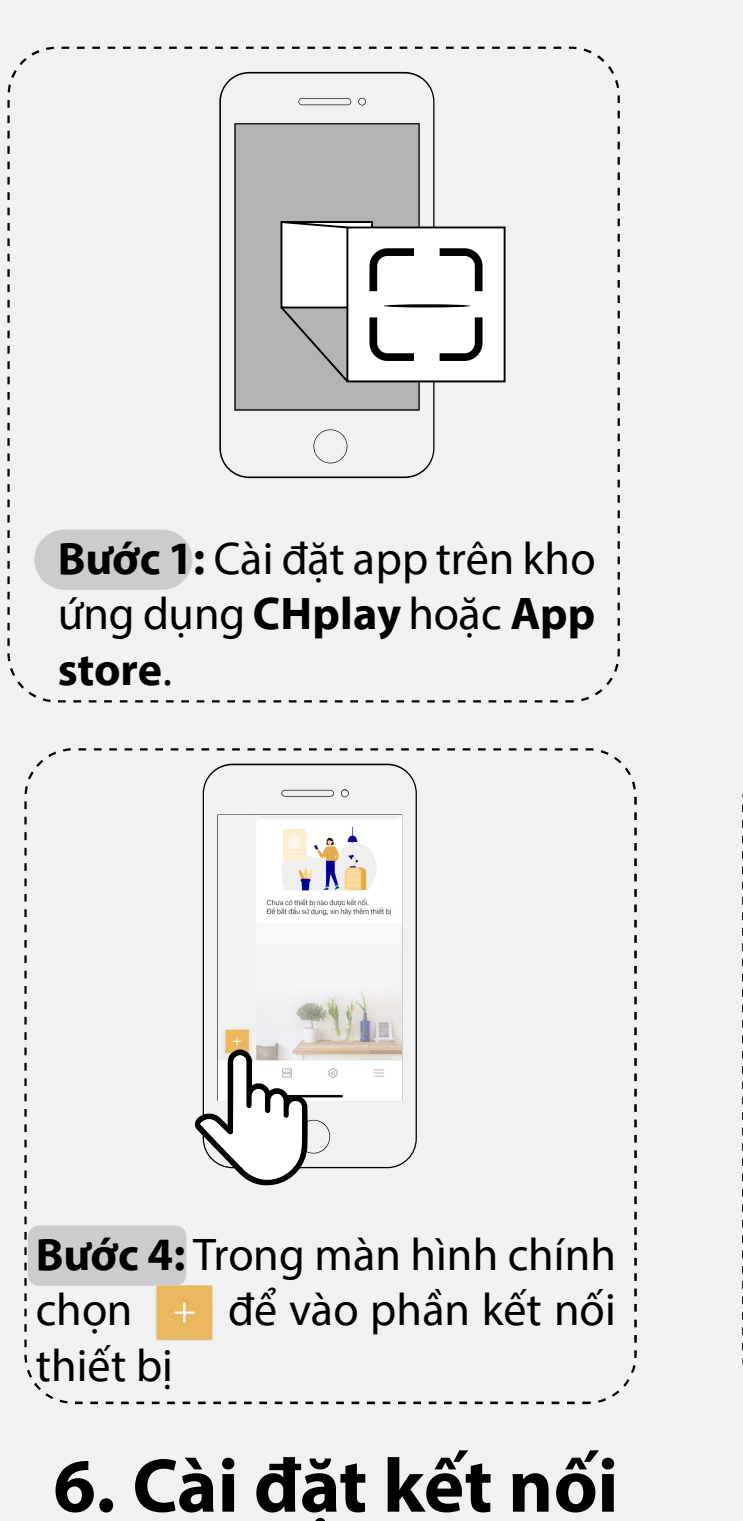

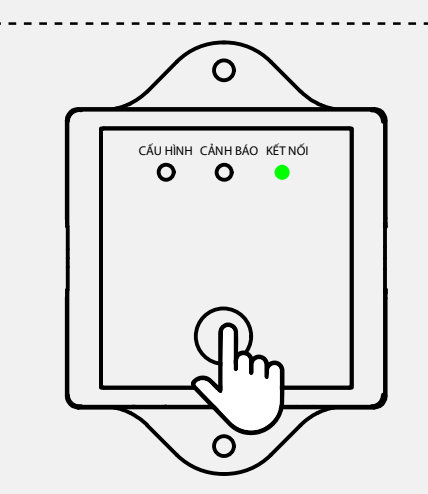

**Bước 2:** Bấm giữ nút **cài đặt** cho tới khi đèn **KếT Nối** sáng nhấp nháy thì nhả tay ra

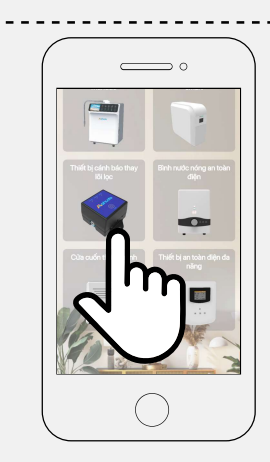

**Bước 5:** Chọn thiết bị có tên là "**Thiết bị cảnh báo thay lõi lọc**" để cài đặt

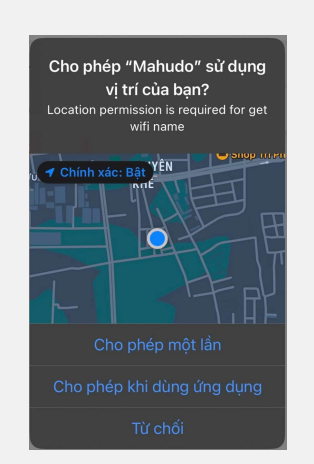

#### **Bước 6:** Cho phép app Mahudo sử dụng vị trí để lấy được thông tin kết nối wifi

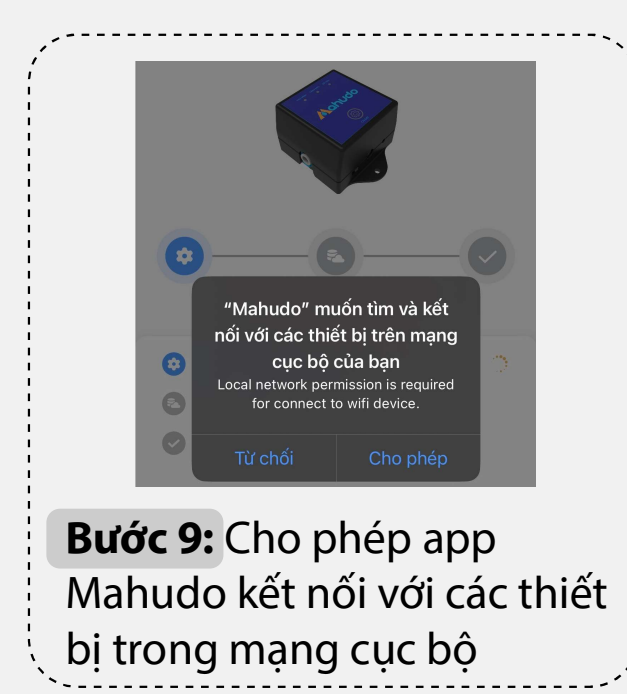

| <       | CHỌN MẠNG WIFI CHO THIẾT BỊ |
|---------|-----------------------------|
| Tên wif | i                           |
| SFD.    | JSC_2.4G                    |
| Vật kh  | ฉึ่น                        |
| Nhâp    | o mật khẩu wifi             |

#### **Bước 7:** Nhập mật khẩu wifi và tiến hành kết nối với thiết bị, theo hướng dẫn trên app

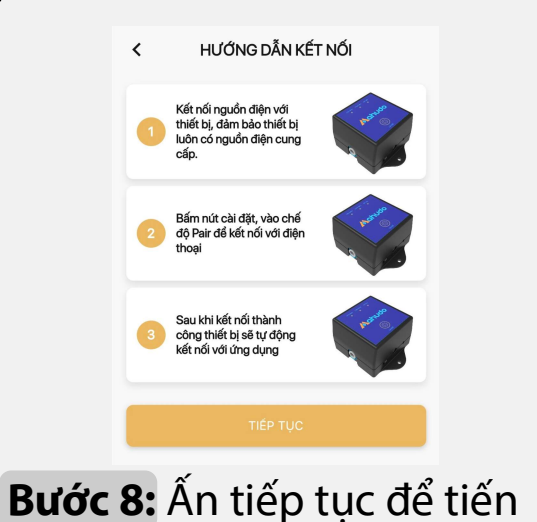

## **Bước 8:** An tiếp tục để tiền hành kết nối với thiết bị

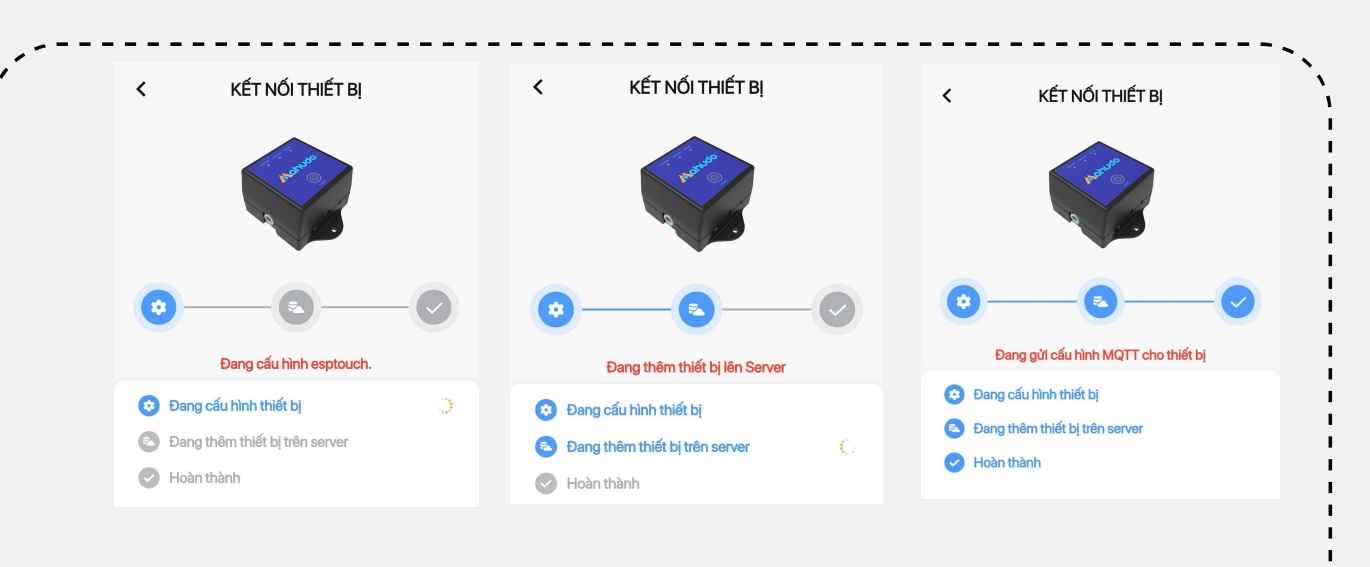

Bước 10: Chờ cho kết nối hoàn thành

7. Cài đặt kết nối

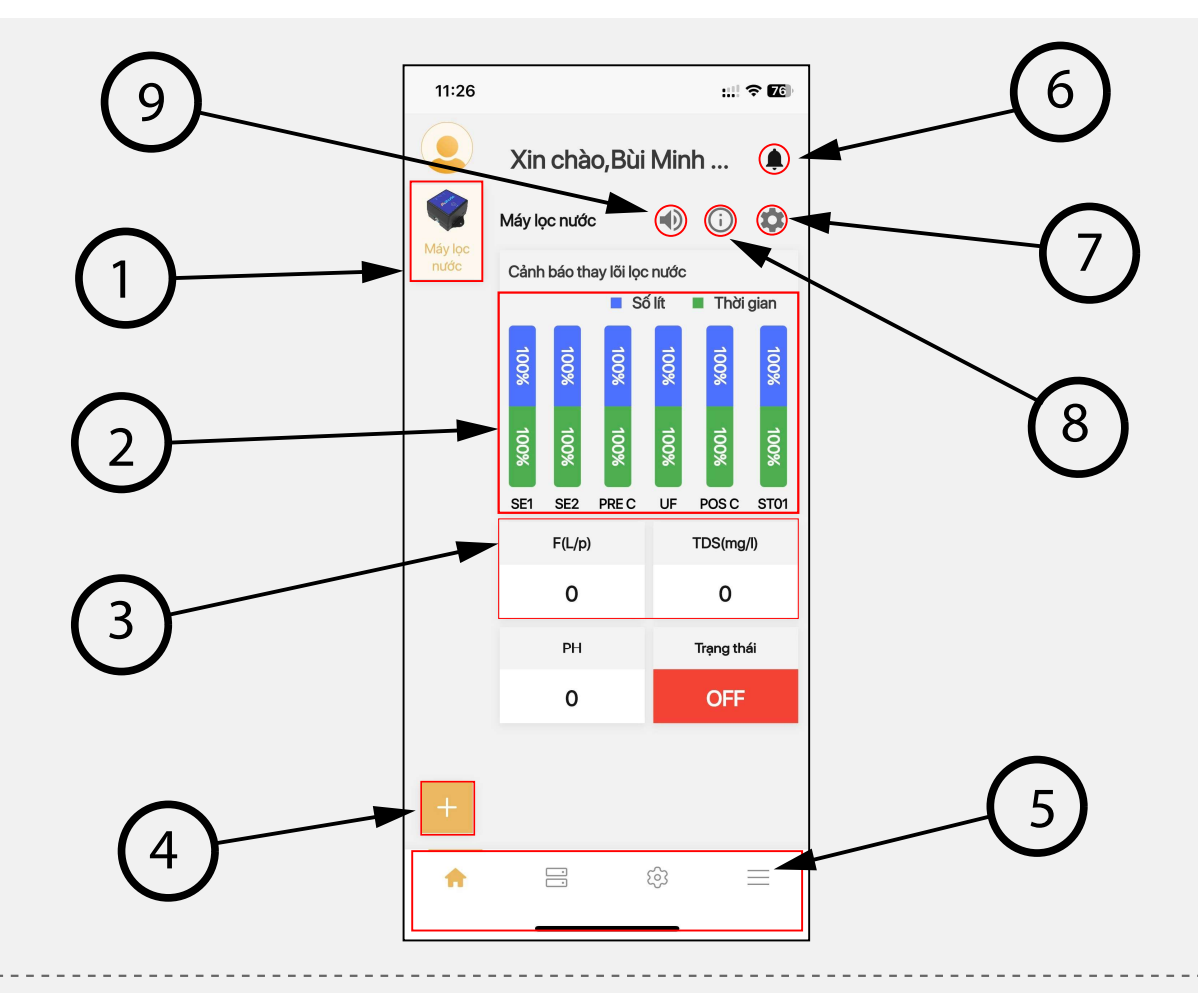

Thiết bị đã được thêm trong app
 Trạng thái thời gian và số lít của từng lõi lọc
 Thông số lưu lượng nước và chỉ số TDS
 Thêm thiết bị vào trong app
 Thanh chọn phần mở rộng

- 6 Các thông báo lịch sử trước đó
  - Dịa chỉ và số điện thoại đại lý
  - D Thông tin về trạng thái của lõi lọc
  - D Bật tắt còi cảnh báo

#### 8. Một số tính năng trên App mobile

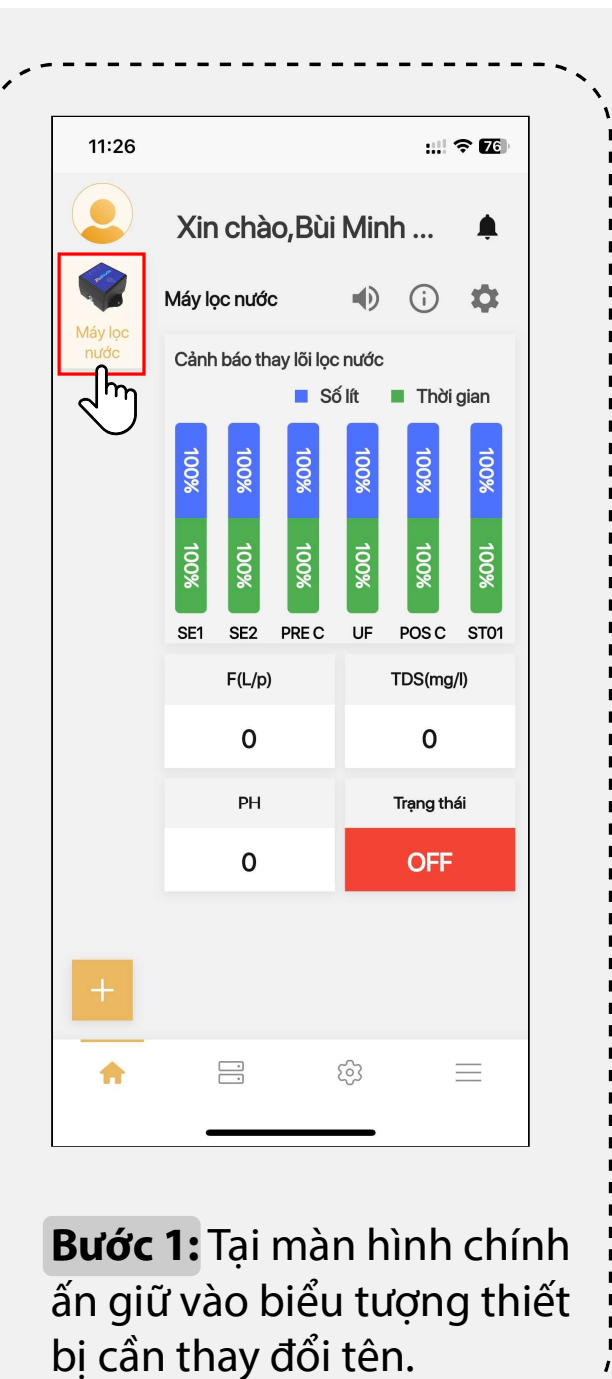

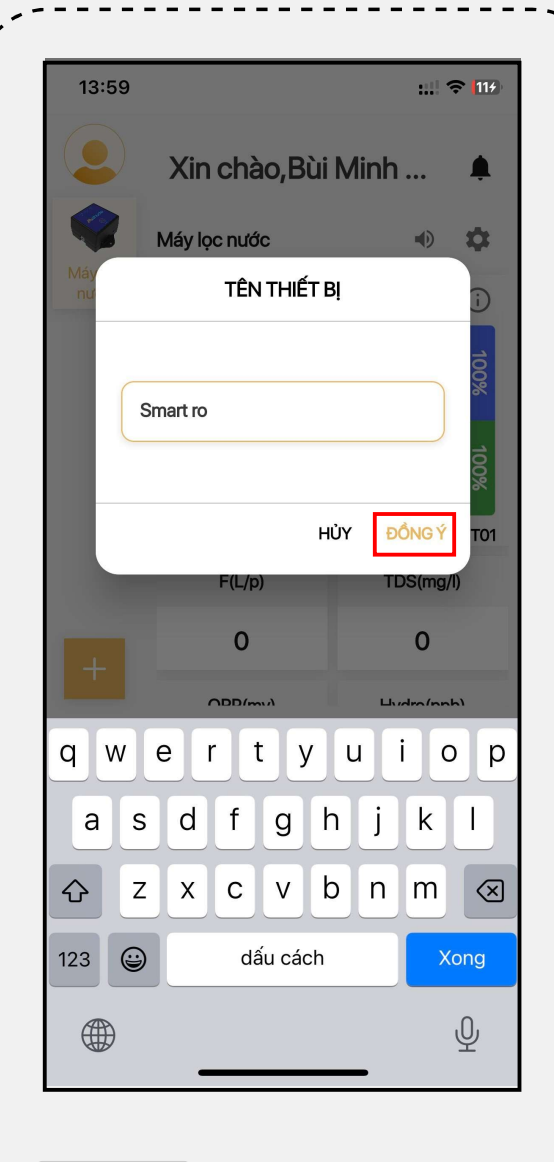

**Bước 2:** Nhập tên thiết bị cho thiết bị cần thay đổi

#### 11:37 ::!! 🕆 🗷 Xin chào, Bùi Minh ... Smart Ro 0 (i) Cảnh báo thay lõi loc nước 📕 Số lít 🛛 🔳 Thời gian 000 B 100% 100% 100 g POS C ST01 SF2 PRE C UF SF1 F(L/p) TDS(mg/l) 0 0 PH Trạng thái 0 OFF \_\_\_\_ තු A Bước 3: Sau khi nhập tên, ấn chọn đồng ý để lưu lại.

#### 9. Thay đổi tên thiết bị

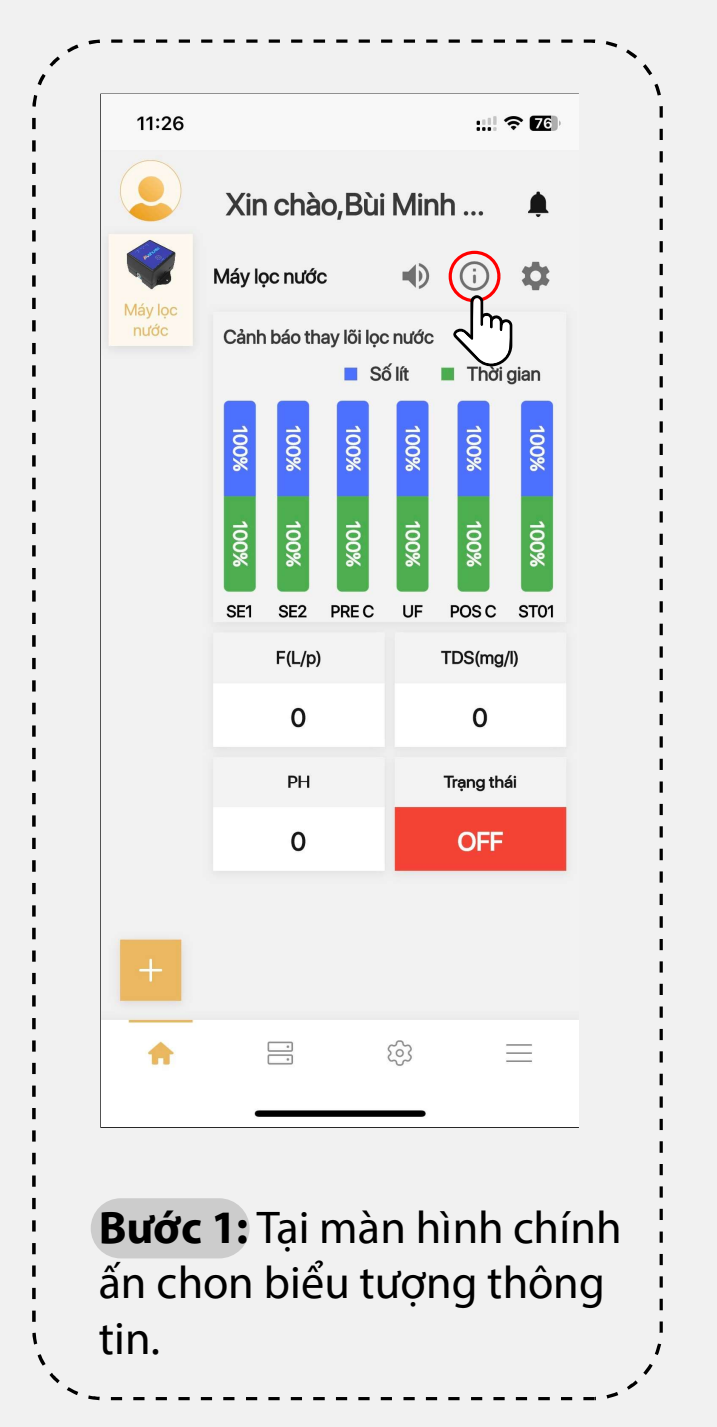

| Tên lõi lọc | Th                  | ực tế                     | Tiêu cł            | nuẩn                 |
|-------------|---------------------|---------------------------|--------------------|----------------------|
|             | Đã sử dụng<br>(Lít) | T/g đã<br>dùng<br>(Tháng) | Lưu lượng<br>(Lít) | Thời gian<br>(Tháng) |
| SE1         | 0                   | 0                         | 3000               | 3                    |
| SE2         | 0                   | 0                         | 3500               | 5                    |
| PRE C       | 0                   | 0                         | 8000               | 36                   |
| UF          | 0                   | 0                         | 10000              | 48                   |
| POSC        | 0                   | 0                         | 30000              | 56                   |
| ST01        | 0                   | 0                         | 50000              | 60                   |
|             |                     |                           |                    |                      |
| Bước        | : <b>2:</b> Tr      | ong                       | <br>phần           | danh                 |

#### 10. Thông tin chi tiết lõi lọc nước

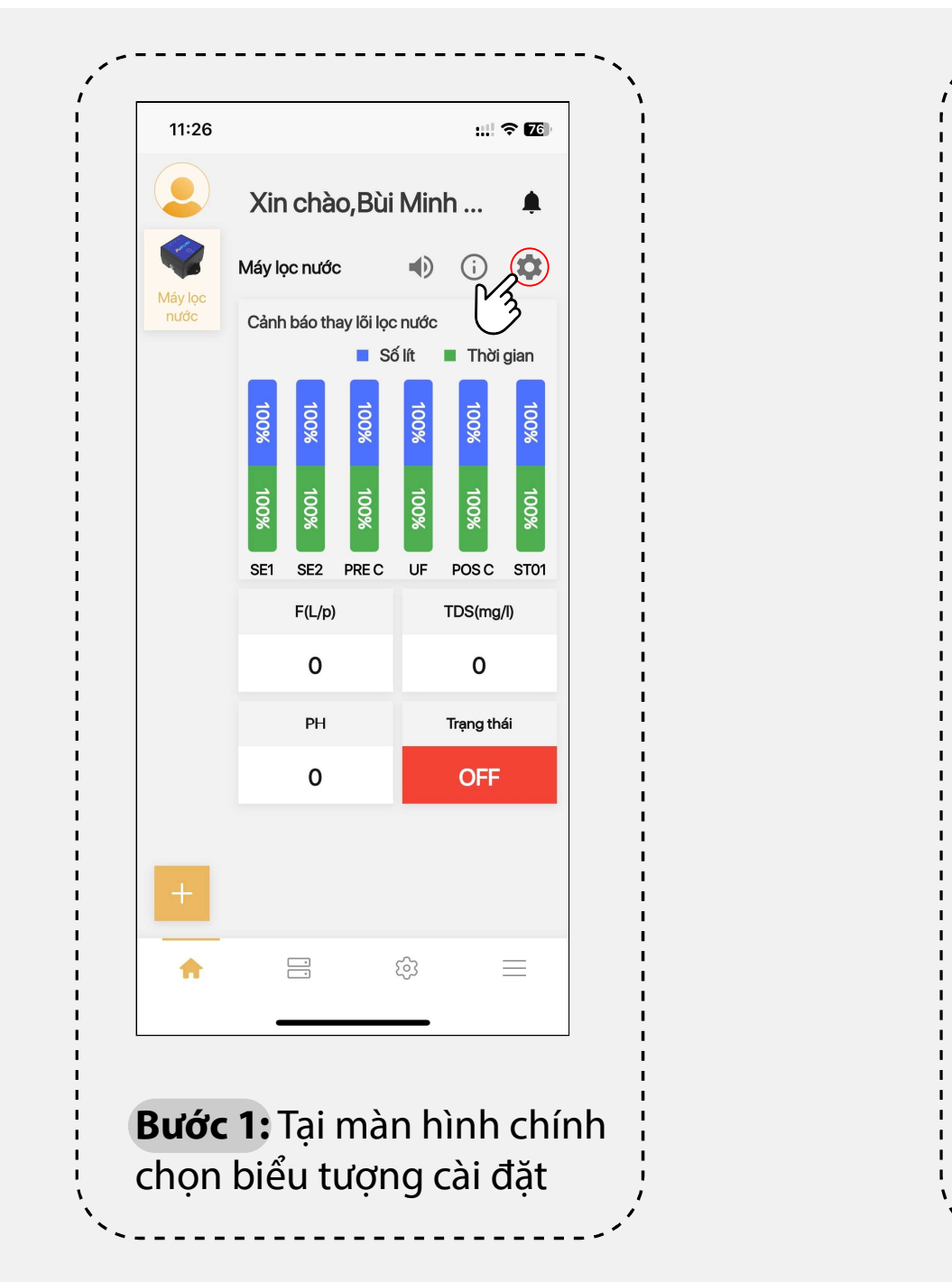

|                 | - ) <b>X</b>       |             |    |
|-----------------|--------------------|-------------|----|
| ¢               | CAIĐẠT             |             |    |
| Âm thanh        |                    | 15          | >  |
| Ngôn ngữ        |                    | Tiếng Việt  | >  |
| Tắt màn hình    |                    | Không       | >  |
| Dải TDS         | 30                 | -350 ppm    | >  |
| Dải lưu lượng   | 0.7                | 7-2.5 (l/m) | >  |
|                 | LƯU THÔNG TIN      |             |    |
| hông tin đại lý |                    |             |    |
| Tên đại lý/NPP: | Công ty SFD        |             |    |
| Số điện thoại:  | 0976070581         | (           |    |
| Địa chỉ:        | Nguyên khê đông an | h           |    |
|                 |                    |             |    |
|                 |                    |             |    |
|                 |                    |             |    |
| ước 2:          | Thôna ti           | n đai       | lý |

#### 11. Thông tin liên hệ đại lý

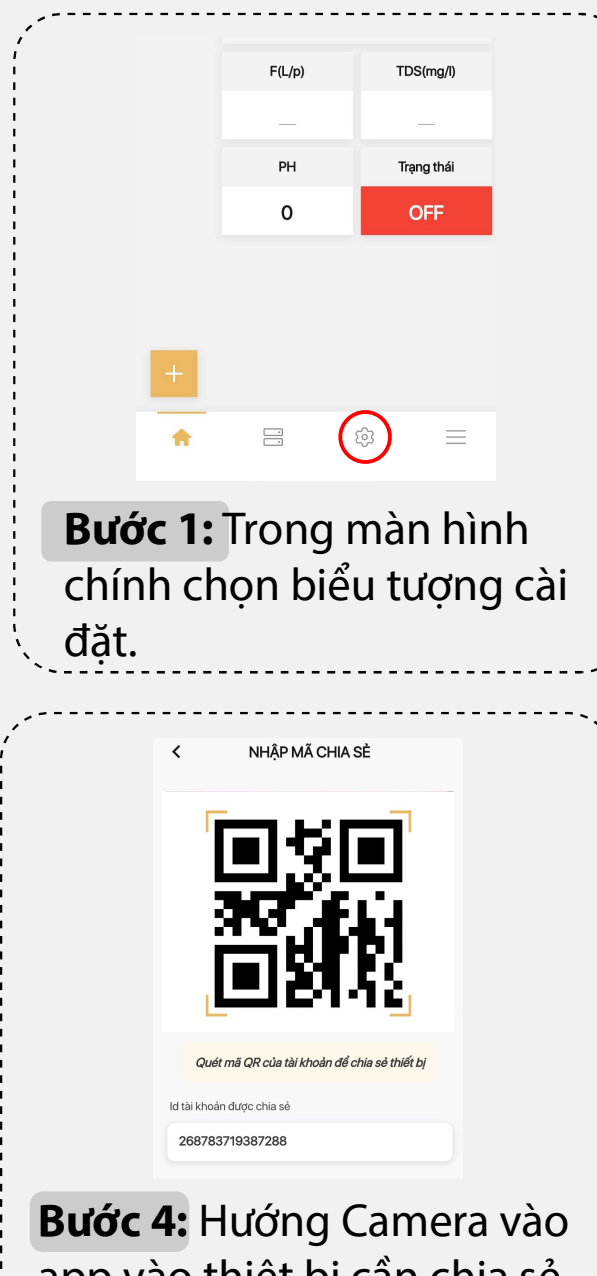

app vào thiết bị cần chia sẻ để quét mã QR ấn tiếp tục

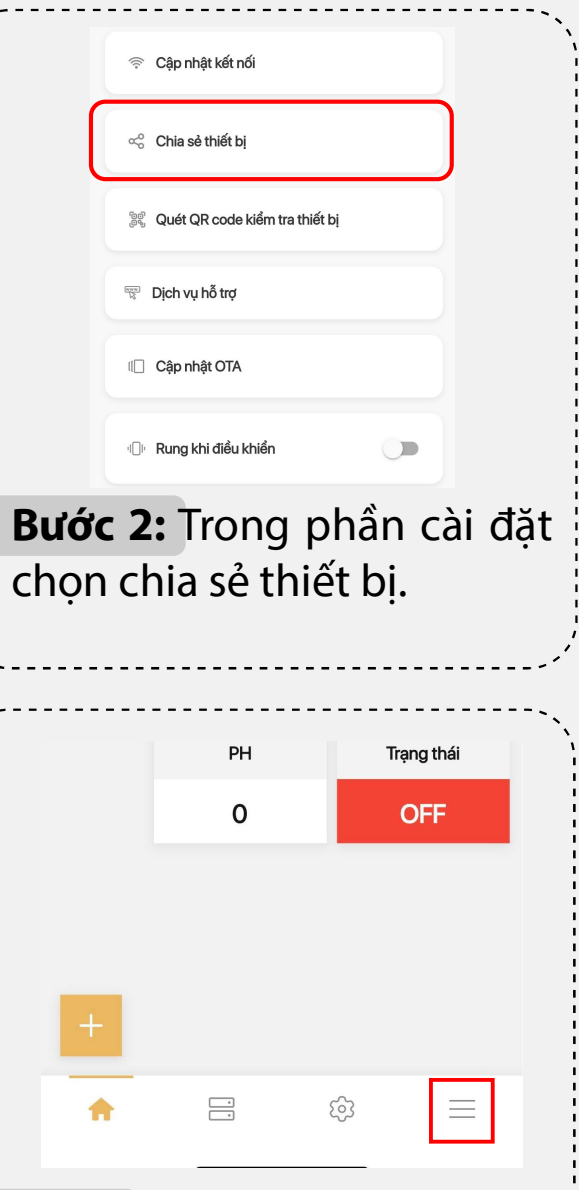

Bước 5: Trên màn hình chính thiết bị nhận chia sẻ chọn vào phần cài đặt

## 12. Chia sẻ thiết bị

| í                  |                                                      |              |
|--------------------|------------------------------------------------------|--------------|
| <                  | CHỌN THIẾT BỊ CHIA SẢ                                |              |
|                    | Máy lọc nước                                         |              |
|                    |                                                      |              |
|                    |                                                      |              |
|                    |                                                      | • ~          |
| chia               | <b>ýc 3:</b> Chọn thiết b<br>a sẻ, sau đó ấn tiếp ti | i can<br>Jc. |
|                    |                                                      | · · · ·      |
| ,                  |                                                      | ·、、、         |
|                    | Cài đặt                                              |              |
|                    | minh bui<br>bmphuongtm@gmail.com                     |              |
|                    | A Thông tin cá nhân                                  |              |
|                    | Đổi mật khẩu                                         |              |
| <b>Bưć</b><br>hiển | <b>ớc 6:</b> Chọn vào icon ơ<br>n thị mã QR để thêm  | để           |
| thiê               | ét bị.                                               |              |

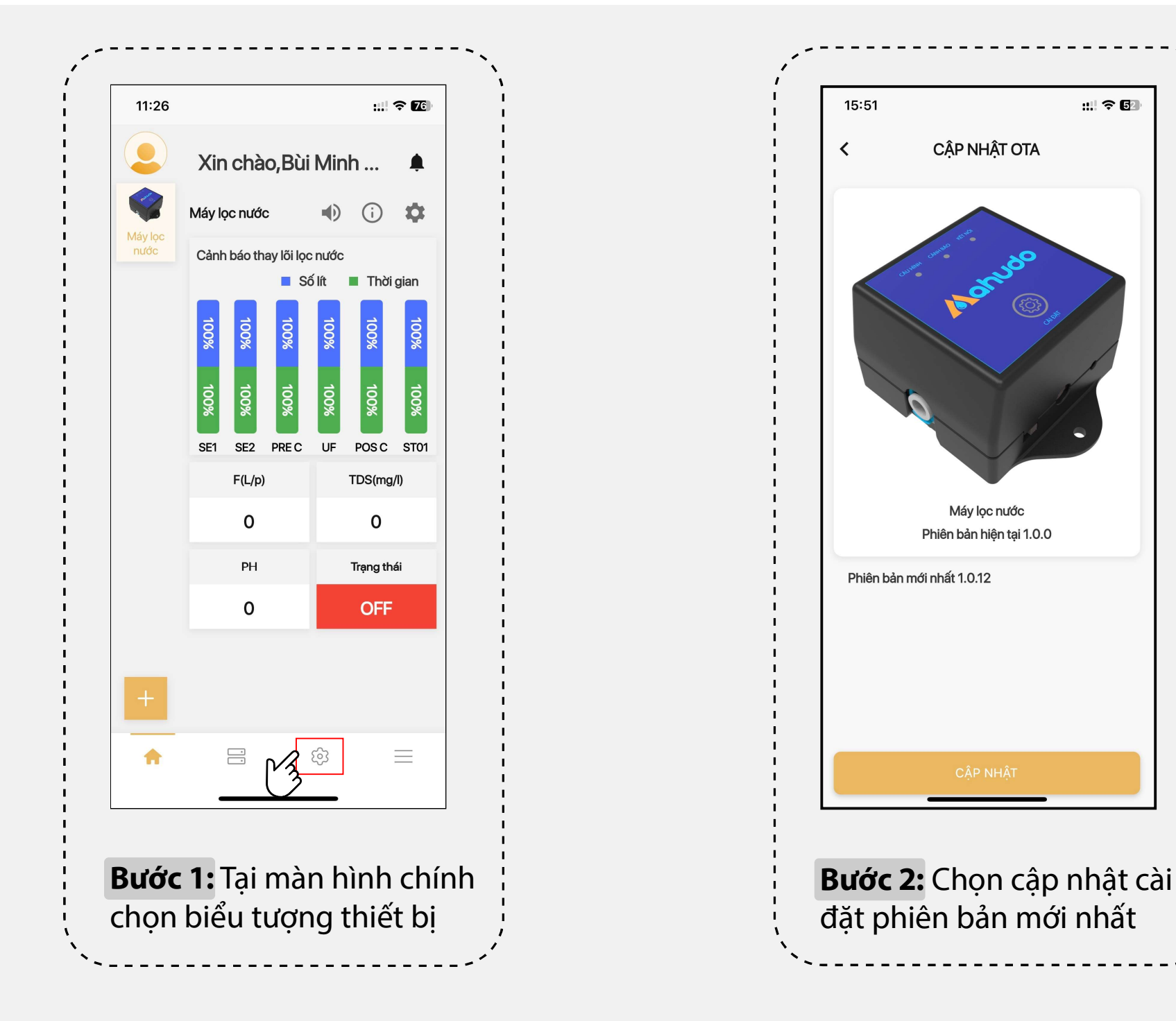

#### 13. Cập nhật phiên bản

:::| 🗢 🗗

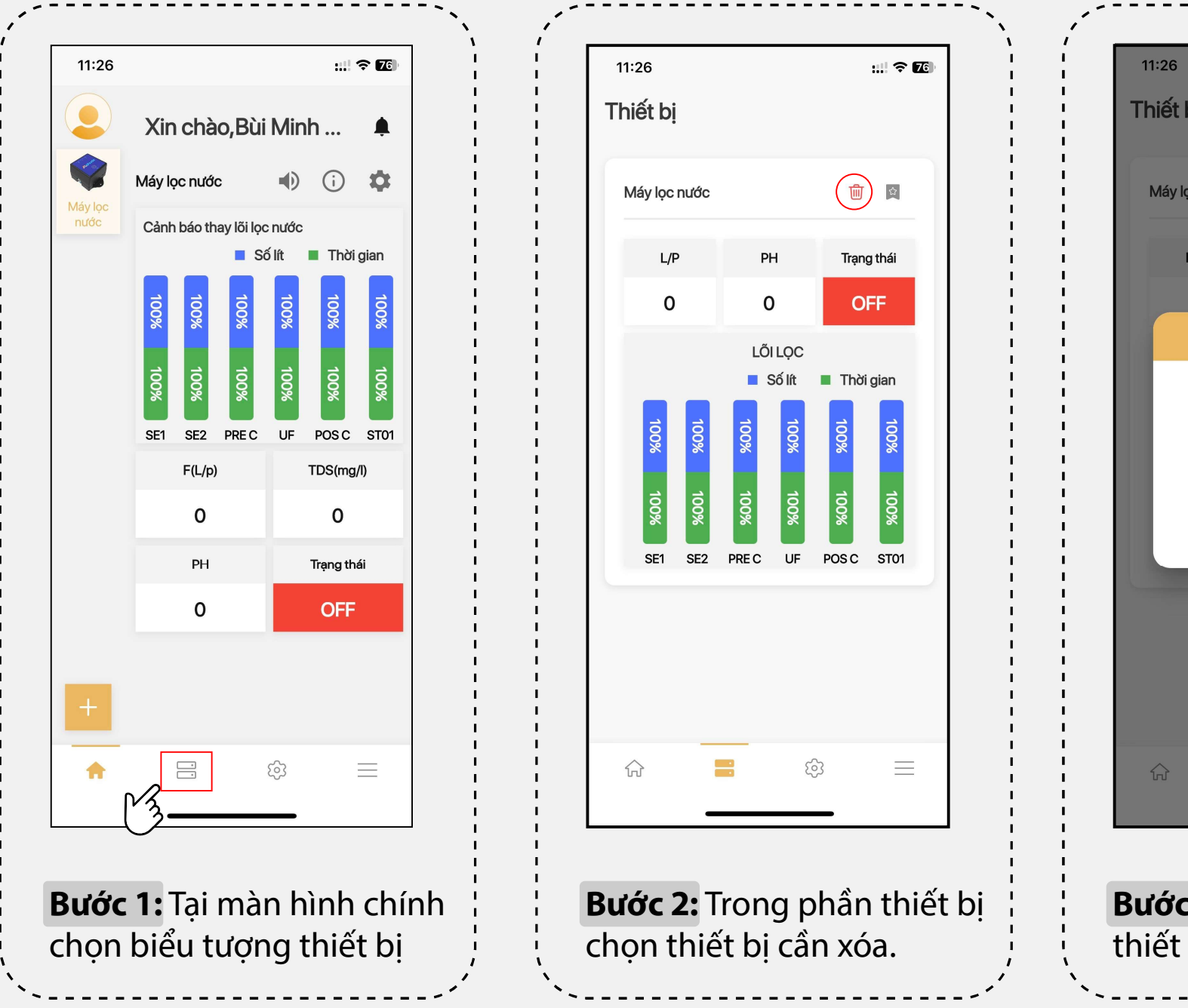

::!! ? 76 Thiết bị Máy lọc nước ☆ L/P PH Trạng thái OFF 0 THÔNG BÁO Ban có muốn xoá thiết bi này? ΗỦΥ Bước 3: Chọn đồng ý để xóa thiết bị.

#### 14. Xóa thiết bị trên app smart phone

Khi lõi lọc nước tới thời điểm cần phải thay thế, App Mahudo sẽ gửi thông báo trên điện thoại (hình 1&2), bấm vào đồng ý để hiển thị ra địa chỉ và số điện thoại của đại lý lắp đặt (hình 3). Đồng thời trên thiết bị sẽ có còi kêu cảnh báo *(còi kêu theo chu kỳ)*.

Tại giao diện chính App Mahudo sẽ hiển thị vị trí của lõi lọc nước cần phải thay thế bằng cột màu đỏ nhấp nháy (hình 4). (S) Có thể liên hệ với thông tin đại lý có trong app để thay thế lõi lọc nước.

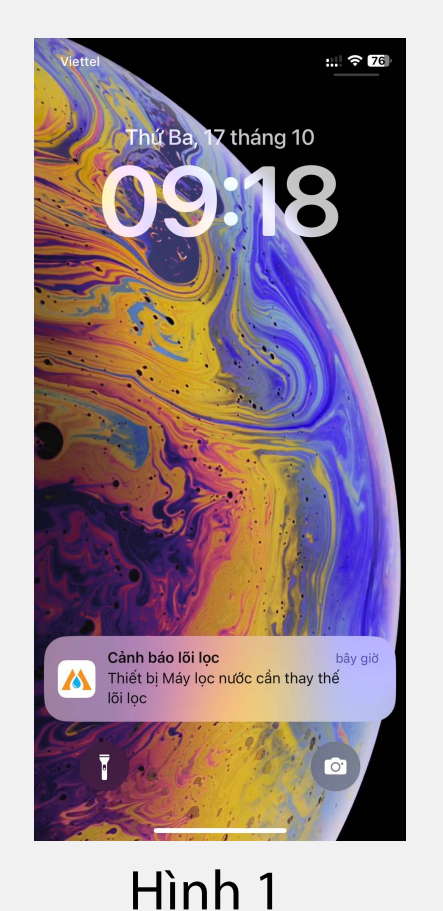

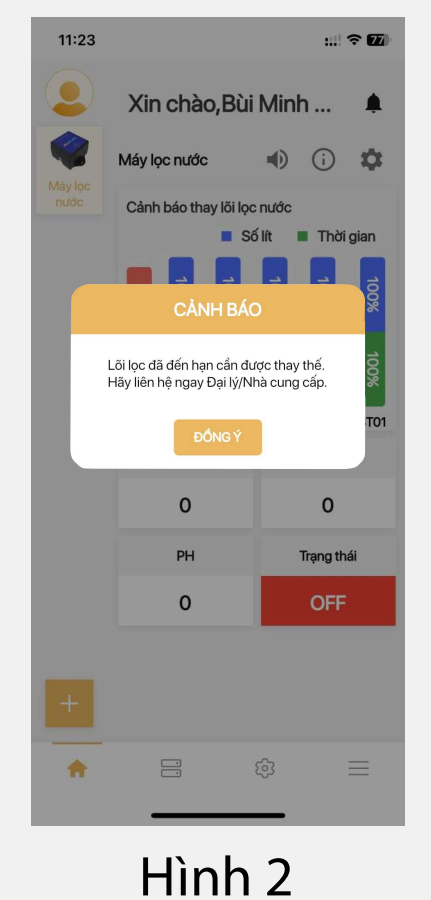

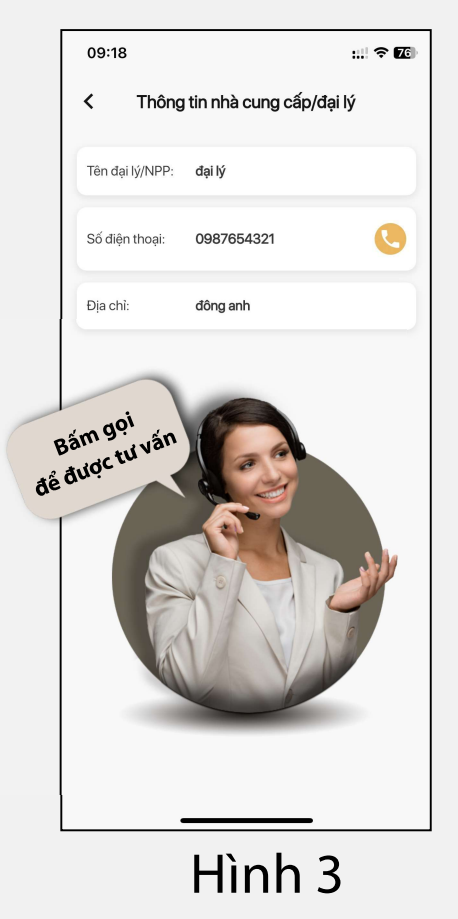

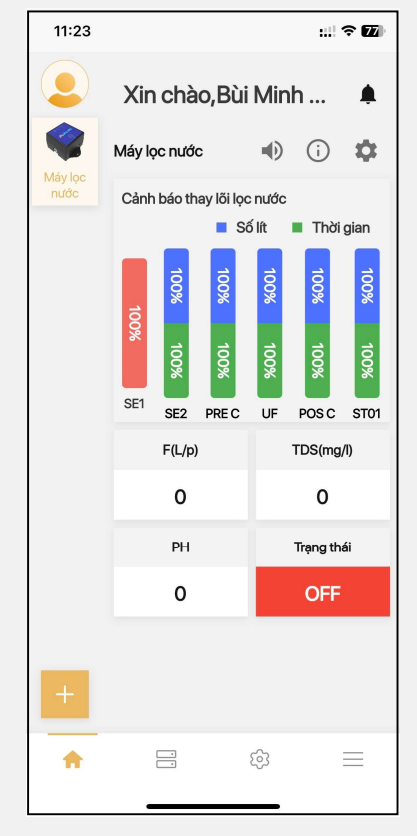

Hình 4

#### 15. Thông báo khi lõi lọc nước cần phải thay

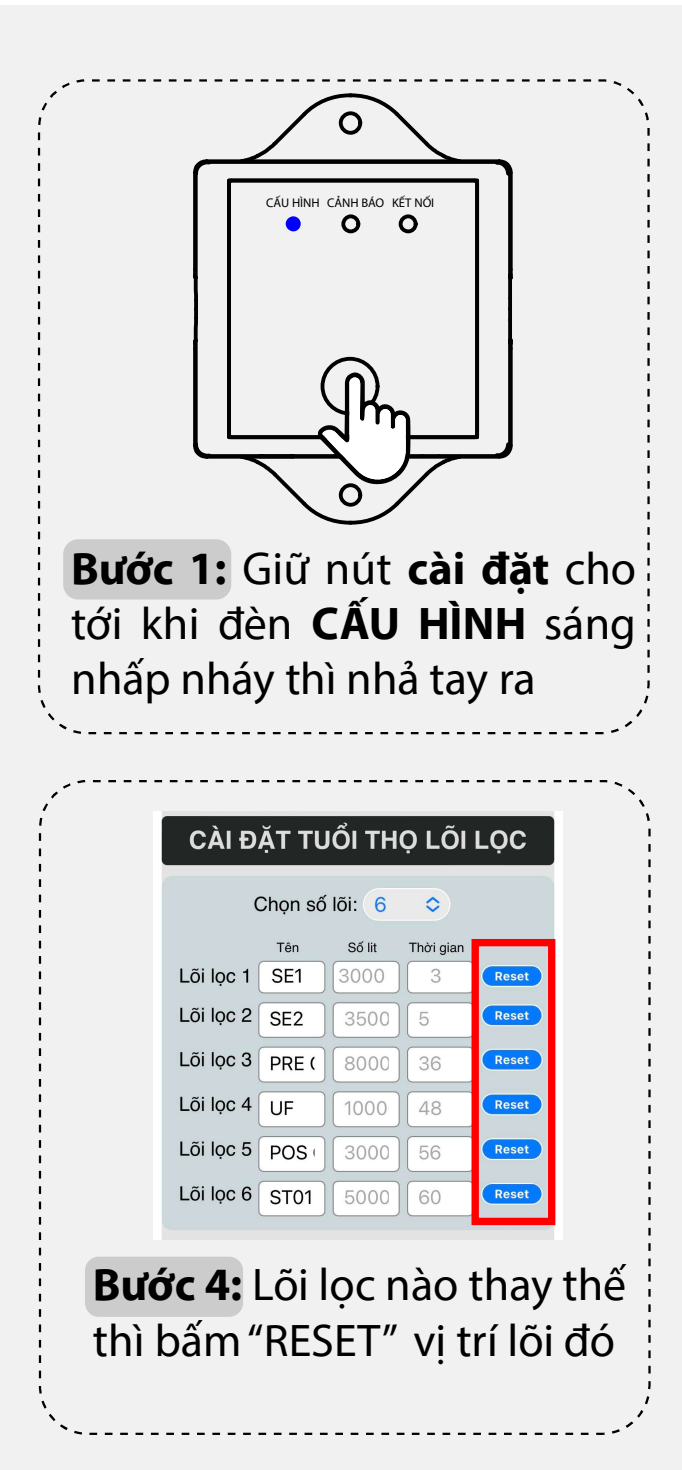

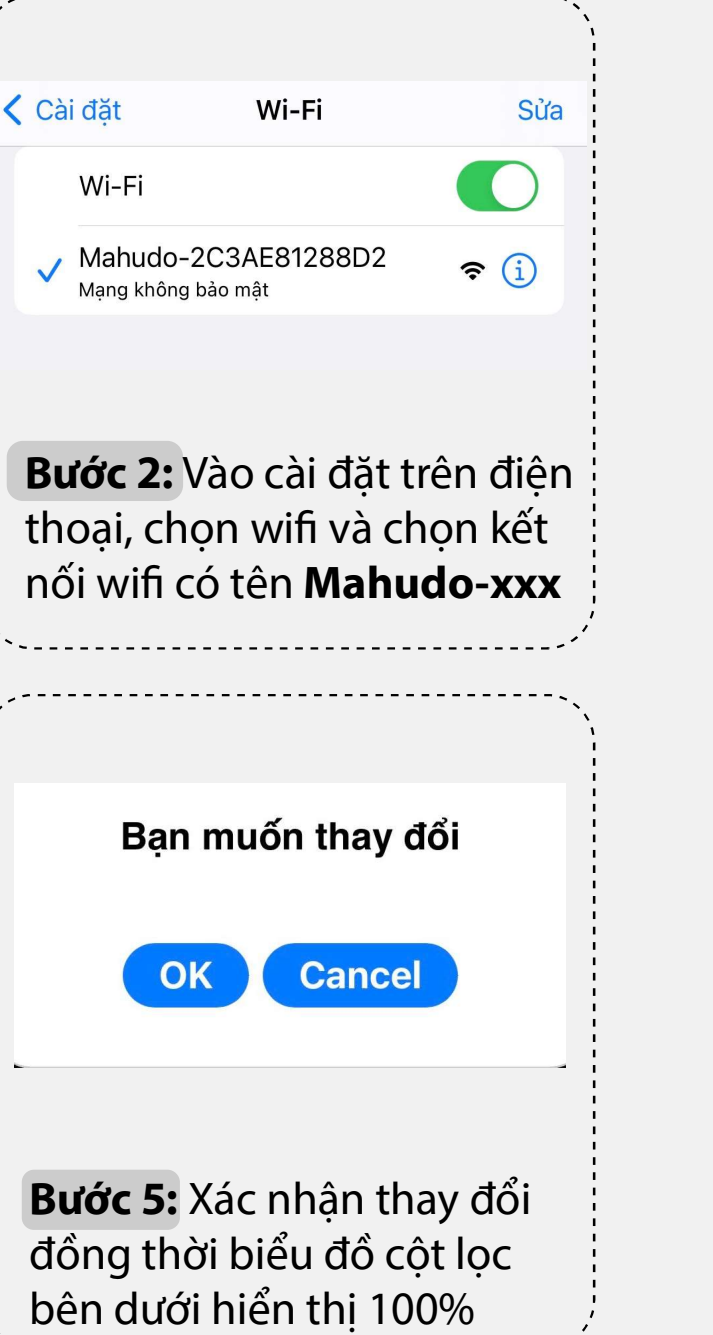

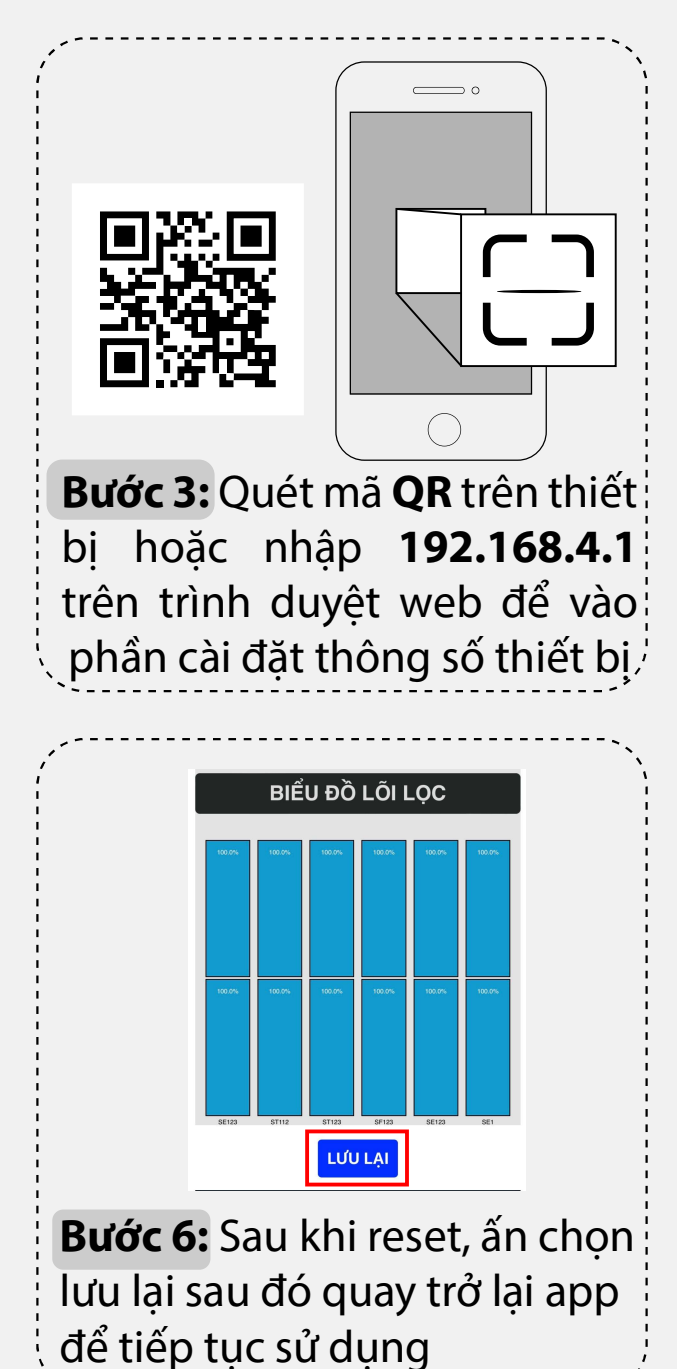

#### 16. Reset khi thay lõi lọc mới